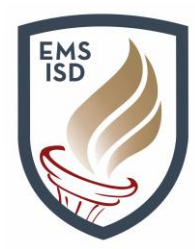

# **Skyward Financial Management**

**Requisition Entry** 

#### **Financial Management – Purchasing**

**Requisitions** are requests for purchases that go through an approval process before actually being ordered or purchased. Employees that enter requisitions will be responsible for entering information correctly and timely. Once requisitions are fully approved, they become Batch Status Purchase Orders.

- 1. Go to Financial Management
- 2. Click on the Purchasing tab
- 3. Click on **Requisitions**, under the My Requisition Processing section
- 4. Click Add

| Home - Account<br>Management Vendors                                                                      | Purchasing     | Accounts<br>Payable | Accounts<br>Receivable  | Fixed<br>Assets | Inventory | Custom<br>Reports | Federal/State<br>Reporting                   | Bid<br>Management                                  | Administration | Q |
|----------------------------------------------------------------------------------------------------|----------------|---------------------|-------------------------|-----------------|-----------|-------------------|----------------------------------------------|----------------------------------------------------|----------------|---|
| < QI                                                                                                    |                | 🖌 Fina              | incial Managen          | nent Setu       | р         |                   |                                              |                                                    |                |   |
| Purchasing - PU                                                                                           | Setup          | - Pui               | chase Order             | Receivin        | ng - PR   |                   | - Purchasing                                 | Order Proces                                       | sing           |   |
| Purchase Order Entry - PO<br>Purchasing Activity - VA<br>View My Purchase Orders - VO                     | 2<br>2<br>4    | Rece<br>Repo        | iving - RC<br>orts - RE |                 |           |                   | Email Purchas<br>eCommerce C<br>PowerTrack - | e Orders - EP<br>Irdering - EC<br>P <mark>T</mark> | ۹<br>۲ تا<br>۹ |   |
| Accounting - PO Batch-to-Open -/<br>Accounting - PO Open-to-History -<br>Update History - Purchasing - UH | AB 😭<br>- AO 😭 |                     |                         |                 |           |                   |                                              |                                                    |                | Ð |
| User Preferences - UP<br>Reports - RP                                                                     | <b>6</b>       |                     |                         |                 |           |                   |                                              |                                                    |                |   |
| My Requisition Processing -                                                                               | MR             |                     |                         |                 |           |                   |                                              |                                                    |                |   |
| Approve Requisition     AR                                                                                |                |                     |                         |                 |           |                   |                                              |                                                    |                |   |
| My Requisition Approval History -<br>User Preferences - UP                                                | MR 😭           |                     |                         |                 |           |                   |                                              |                                                    |                |   |

| Н   | ome 💌 A<br>Mar | ccount<br>agement | Vendo            | rs Pur          | chasing Accounts<br>Payable                       | Accounts<br>Receivable              | Fixed<br>Assets Invento | ry Custom<br>Reports | Fede<br>Re | eral/State<br>porting Ma | Bid<br>nagement | Administratio | on Q             |
|-----|----------------|-------------------|------------------|-----------------|---------------------------------------------------|-------------------------------------|-------------------------|----------------------|------------|--------------------------|-----------------|---------------|------------------|
|     | 🖬 🕨 Requ       | isitions          | 會                |                 |                                                   |                                     |                         |                      |            | 🗐 📷 🏠 Fav                | vorites 🔻 🐔     | New Window    | My Print Queue   |
| Vie | ews: All WIP   | Requisiti         | ions 🔻           | Filters:        | *Skyward Default                                  | •                                   |                         |                      |            |                          | 7               | 1 🔍 🗆         | Print            |
|     | PO Number 🔻    | Status            | A/D I<br>Level I | Batch<br>Number | Description                                       |                                     | Vendor Name             |                      | Vnd<br>St  | Amount                   | Entered By      |               | Add The          |
| •   | 3322000007     | WIP               | 0                | WEBREQ          | PLAAFPs - C. Rossa                                | nder                                | CURRICULUM ASS          | DC INC               | MA         | 4,869.70                 | TOBIAS, CY      | NTHIA 🔶 🔚     | VICW             |
| Þ   | 3301900110     | WIP               | 0 1              | WEBREQ          | Rigby for BES origin<br>3301900104                | al PO                               | HOUGHTON MIFFL          | IN HARCOUR           | FL         | 8,183.77                 | CANTRELL,       | SHELLI        | Edit             |
| Þ   | 000000671      | WIP               | 0                | WEBREQ          | monthly stmt-all scl<br>AUGUST 2019               | nools - Month of                    | SYSCO DALLAS, N         | JTRITION ON          | TX         | 0.00                     | KNOWLES,        |               | Clone            |
| Þ   | 000000671      | WIP               | 0 1              | WEBREQ          | monthly stmt-all sch                              | nools - Month of                    | SYSCO DALLAS, NU        | JTRITION ON          | TX         | 0.00                     | KNOWLES,        | BETHAN        | Notes            |
| 4   | 0000000630     | WIP               | 0                | WEBREQ          | Tang Math Worksho<br>in Dallas for 10 teac<br>DES | op on 10/24/2019<br>hers at PVe adn | TANG CO LLC             |                      | NV         | 2,690.00                 | CANTRELL,       | SHELLI        | Attach<br>Submit |

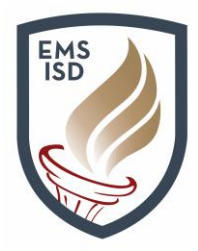

- 5. Under the Requisition Setup Information section, choose:
  - a. Correct **Requisition Group**
  - b. Confirm Fiscal Year
  - c. Choose between YMA or YDA
- 6. Under the **Requisition Information** complete:
  - a. Description
  - b. Choose correct Vendor
  - c. Choose correct Ship To
  - d. Confirm Attention Name
  - e. Choose Due Date and Ship Date
  - f. If applicable choose a Project/Grant
  - g. If applicable choose a Contract

|                                                                                                    | mation   Requisition Detail Lines/Accounting                                                                                                    |                                    |  |  |  |  |
|----------------------------------------------------------------------------------------------------|----------------------------------------------------------------------------------------------------|------------------------------------|--|--|--|--|
| equisition Master Ir                                                                                                    | formation                                                                                                    |                                    |  |  |  |  |
| Requisition Setup                                                                                                    | nformation                                                                                                    | Save and<br>Add Detail             |  |  |  |  |
| Requisition Group:                                                                                                    | 101 - 101 PO Gililland 🔹                                                                                                    | Save and                           |  |  |  |  |
| Fiscal Year:                                                                                                    | 2019 - 2020 September 1, 2019 - August 31, 2020 🔻                                                                                                    |                                    |  |  |  |  |
|                                                                                                    | Account allocation by total requisition amount (YMA).     Account allocation by each requisition detail line (YDA).     This is a Blanket Requisition/Purchase Order.     This requisition is a complement | Save and<br>Import<br>Detail Lines |  |  |  |  |
|                                                                                                    | This requisition is used to restork a warehouse.                                                                                                    | Васк                               |  |  |  |  |
| Description.                                                                                                    |                                                                                                    |                                    |  |  |  |  |
| Description.                                                                                                    |                                                                                                    |                                    |  |  |  |  |
| * Vendor:                                                                                                    |                                                                                                    |                                    |  |  |  |  |
| * Vendor:<br>* Ship To: GILI                                                                                             | LLAND ELEMENTARY 701 WAGGOMAN RD SAGINAW TX 76131A                                                                                                    |                                    |  |  |  |  |
| * Vendor:     * Ship To: GILI     Attention SARA                                                                         | LLAND ELEMENTARY 701 WAGGOMAN RD SAGINAW TX 76131A •<br>4 PARTAIN                                                                                                    |                                    |  |  |  |  |
| * Vendor:<br>* Ship To: GILI<br>Attention: SARA<br>* Due Date: 09/17<br>Ship Date: 09/17                                 | V<br>LLAND ELEMENTARY 701 WAGGOMAN RD SAGINAW IX 76131A<br>4 PARTAIN<br>/2019 Tuesday<br>/2019 Tuesday                                                                                                    |                                    |  |  |  |  |
| * Vendor:<br>* Ship To: GILI<br>Attention: SARA<br>* Due Date: 09/17<br>Ship Date: 09/17<br>Ship Via:                    | LLAND ELEMENTARY 701 WAGGOMAN RD SAGINAW TX 76131A<br>4 PARTAIN<br>72019 W Tuesday<br>72019 W Tuesday                                                                                                    |                                    |  |  |  |  |
| * Vendor:<br>* Ship To: GILI<br>Attention: SARAI<br>* Due Date: 09/17<br>Ship Date: 09/17<br>Ship Via:<br>Project/Grant: | LLAND ELEMENTARY 701 WAGGOMAN RD SAGINAW TX 76131A V<br>4 PARTAIN<br>/2019 V Tuesday<br>/2019 V Tuesday                                                                                                    |                                    |  |  |  |  |

- 7. Choose between one of the Save and Add options
  - a. Add Detail to add ONE line of merchandise
  - b. Mass Add Detail to add MULTIPLE lines of merchandise
  - c. Import Detail Lines to IMPORT Detail Lines and Account Distributions
- 8. Choose the correct Detail Line Type:
  - a. If Merchandise, select the following details:
    - i. Catalog
    - ii. Quantity
    - iii. Unit of Measure

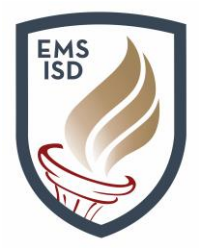

- iv. Unit Cost
- v. Description
- vi. Click Save
- vii. Click Add
- b. If Narrative, select:
  - i. Narrative type
  - ii. Description Details
  - iii. Click Save

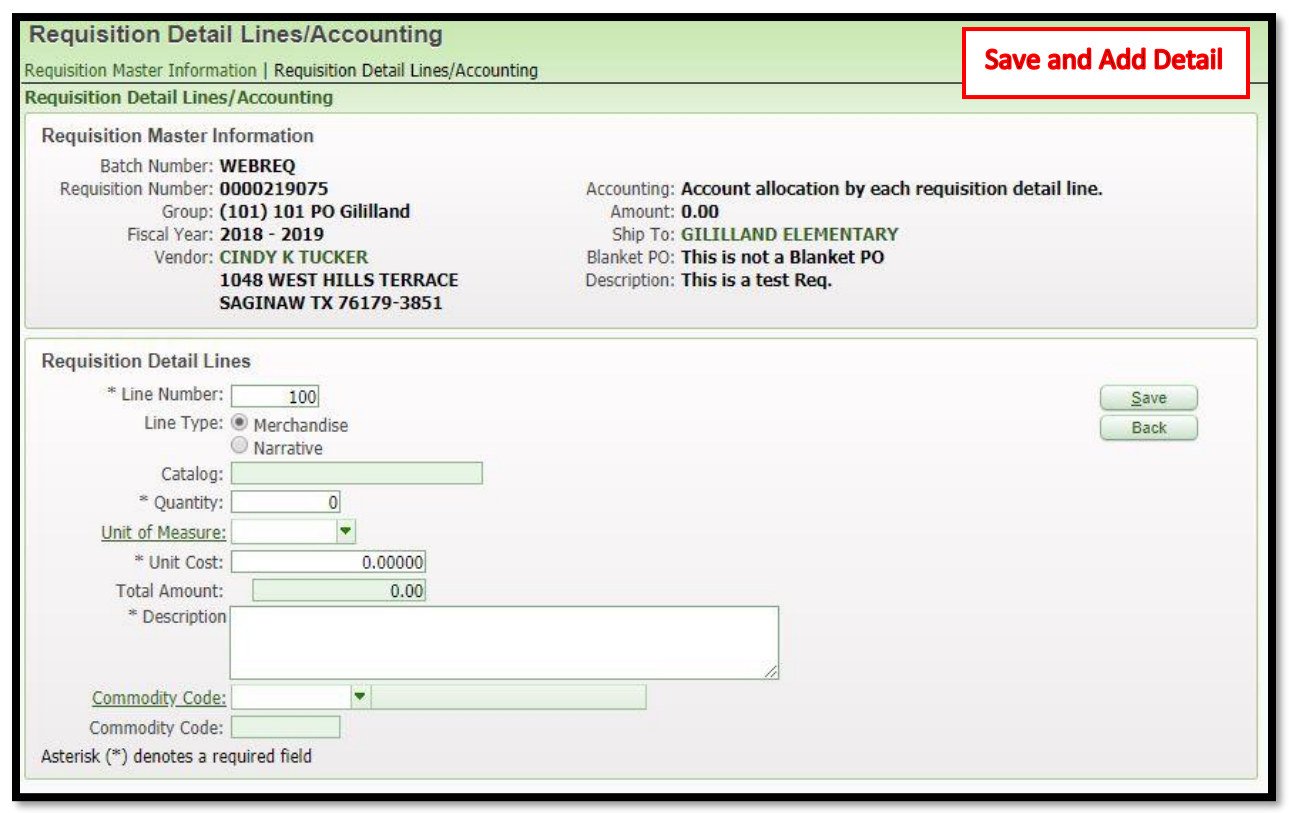

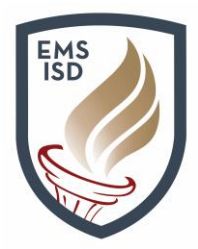

#### c. If Save and Import Detail

- i. Click drop-down arrow next to Format and select Import Layout
- ii. Click **Format** link to review parameters of layout and view how import file must be set up
- iii. Click Browse to select the file to be imported
- iv. Click Run

| S Import Options - WF\PU\MR\RE\RQ - 10740 - 05.19.06.00.07 - Google Chrome                                                                                                    |                        | - 🛛                          | × |  |
|----------------------------------------------------------------------------------------------------|------------------------|------------------------------|---|--|
| web1.ems-isd.net/scripts/wsisa.dll/WService=wsFin/foreqimpt001.w?masterId=222779&i                                                                                                   | sPopup=true            |                              |   |  |
| Import Options                                                                                                    |                        | a 🛍 🖶                        | ? |  |
| * Format: Req DTL - Req DTL - Requisition Detail<br>Only Formats flagged as "Used for imports outside Skybuild" are able to be selected. * File Location: Choose File No file chosen | •                      | Run <u>R</u> un <u>B</u> ack |   |  |
| Asterisk (*) denotes a required field                                                                                                    | Save and Import Detail |                              | s |  |

9. Click Add Requisition Accounts to select the accounts once ALL line items have been added

#### 10. Available Accounts Section:

| Account Distribution                                                                                                    |                                                                                                    |                                                                                                    | ini 🐔 👼 🤉                  |
|----------------------------------------------------------------------------------------------------|----------------------------------------------------------------------------------------------------|----------------------------------------------------------------------------------------------------|----------------------------|
| Available Accounts                                                                                                    | <b>2</b>                                                                                                    | Account Level Description                                                                                                    | Save<br>Account<br>Distrib |
| Fnd         T         Fc         Obj         So         Org         F         Pr         Own         Act           163         A         00         1110         00         000         000         000         000           163         A         00         1111         00         000         0         000         000         000           163         A         00         1269         00         000         000         000         000           163         A         00         1291         00         000         00         000         000           163         A         00         1291         00         000         0         000         000         000           163         A         00         1291         00         000         000         000         000         000         000         000         000         000         000         000         000         000         000         000         000         000         000         000         000         000         000         000         000         000         000         000         000         000         000         000 <th>Funds Available       Selected         \$185,030.30       Image: Selected         \$185,030.30       Image: Selected         \$2,893,538,96       Image: Selected         \$0.00       \$0.00         \$1,672.47       Image: Selected         \$0.00       \$0.00         \$0.00       \$0.00         \$0.00       \$0.00         \$0.00       \$0.00         \$0.00       \$0.00         \$0.00       \$0.00         \$0.00       \$0.00         \$0.00       \$0.00         \$0.00       \$0.00         \$272,007.22       Image: Selected         Account Number:       Image: Selected         Ouick Key:       Image: Selected</th> <th>Account Number Information           Code         Description           163         PAYROLL CLEARING           00         GENERAL LEDGER           1111         CASH-INTERFUND TRANSFERS           00         DISTRICT WIDE           000         GENERAL LEDGER           0         DISTRICT WIDE           000         GENERAL LEDGER           0         FISCAL YR           00         DISTRICT-WIDE           000         DISTRICT-WIDE           000         DISTRICT-WIDE           000         DISTRICT-WIDE           000         DISTRICT-WIDE           000         DISTRICT-WIDE</th> <th>Back</th> | Funds Available       Selected         \$185,030.30       Image: Selected         \$185,030.30       Image: Selected         \$2,893,538,96       Image: Selected         \$0.00       \$0.00         \$1,672.47       Image: Selected         \$0.00       \$0.00         \$0.00       \$0.00         \$0.00       \$0.00         \$0.00       \$0.00         \$0.00       \$0.00         \$0.00       \$0.00         \$0.00       \$0.00         \$0.00       \$0.00         \$0.00       \$0.00         \$272,007.22       Image: Selected         Account Number:       Image: Selected         Ouick Key:       Image: Selected | Account Number Information           Code         Description           163         PAYROLL CLEARING           00         GENERAL LEDGER           1111         CASH-INTERFUND TRANSFERS           00         DISTRICT WIDE           000         GENERAL LEDGER           0         DISTRICT WIDE           000         GENERAL LEDGER           0         FISCAL YR           00         DISTRICT-WIDE           000         DISTRICT-WIDE           000         DISTRICT-WIDE           000         DISTRICT-WIDE           000         DISTRICT-WIDE           000         DISTRICT-WIDE | Back                       |
| otal Amount to Distribute: \$1.00 100.00%<br>Total Distributed: \$1.00 100.00%<br>Amount Remaining: \$0.00 0.00%<br>elected Accounts<br>Account Number<br>163 A 00 1110 00 000 0 00 000 000<br>163 A 00 1111 00 000 0 00 000 000                                                                                                    | Amount Percent<br>1.00 100.00<br>0.00 0.00                                                                                                    | Remove<br>Remove All                                                                                                    |                            |

a. Select correct Account(s) to expense the order to

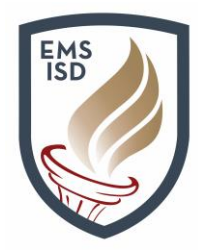

#### 11. Selected Accounts Section:

- a. Account information selected at top, along with the distribution amount/percentages, will show in the **bottom window**
- b. The Amount or Percent for selected account(s) can be modified
- c. Click Remove or Remove All to de-select accounts
- 12. Click Save Account Distribution when done
- 13. When the entry is complete, choose:
  - a. Submit for Approval or
  - b. **Save and Finish Later** this will create a **WIP** status requisition that can be edited and submitted at a later date